## ガラケー(フィーチャーフォン)からの投票方法

◇ガラケー(フィーチャーフォン)は、事前 | D登録の必要がないため簡単に投票できます。
★携帯電話の契約内容によっては、投票に際しての通信料が高額となる場合があります。

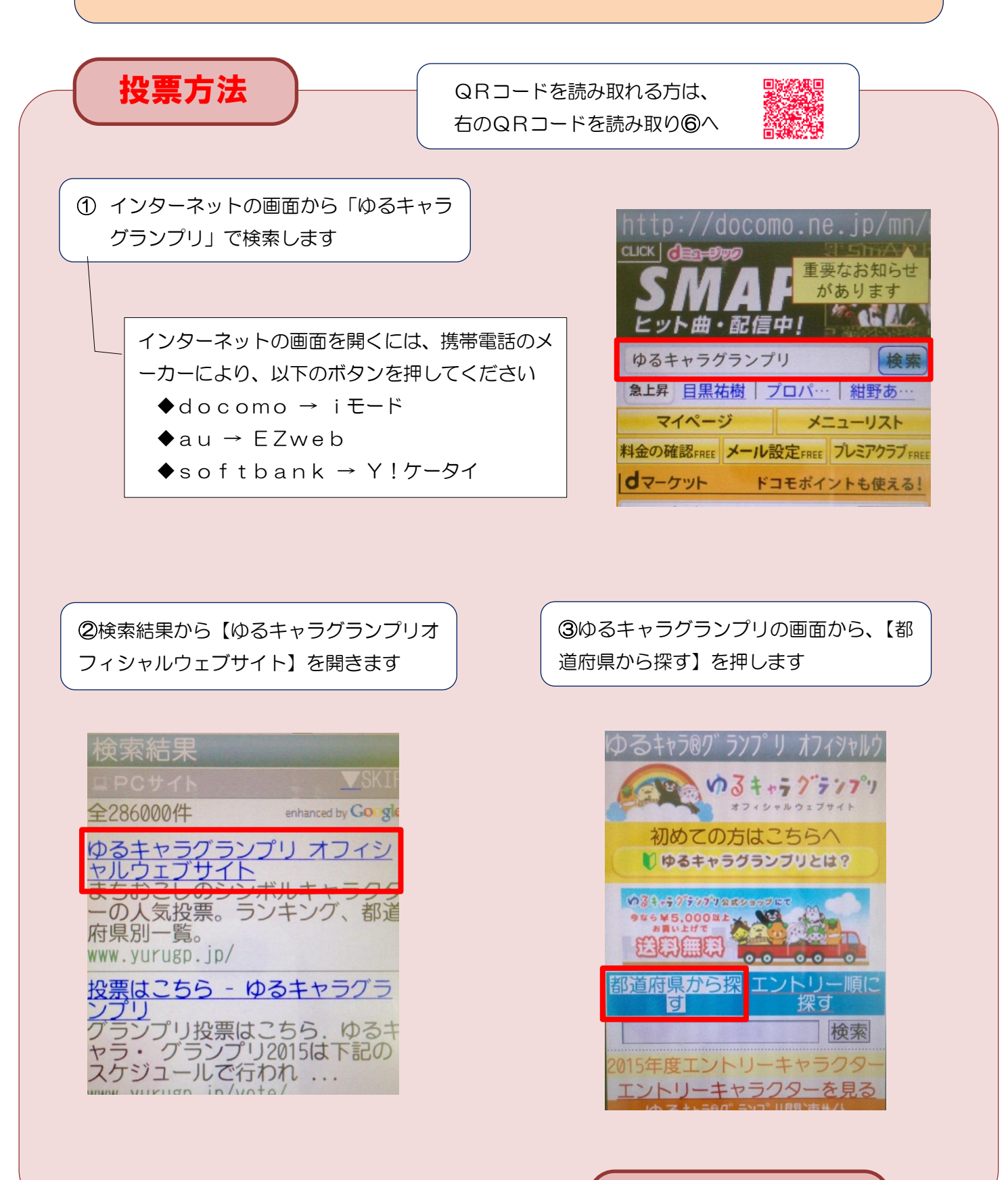

裏面へつづく

## 投票方法(つづき)

④開いた検画面を下に移動し、【埼玉県】を押します

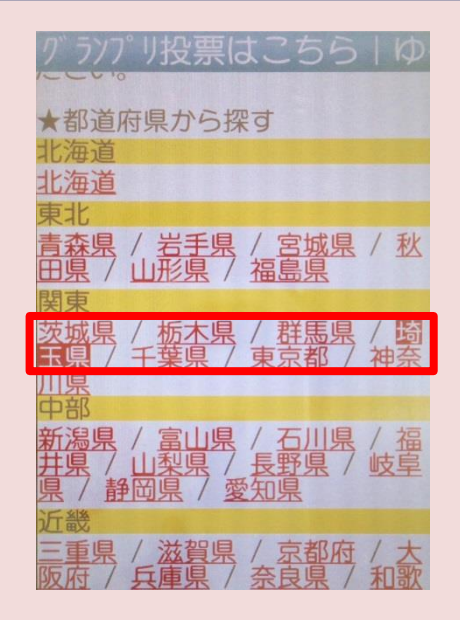

## ⑥ふっかちゃんの画面が開きます

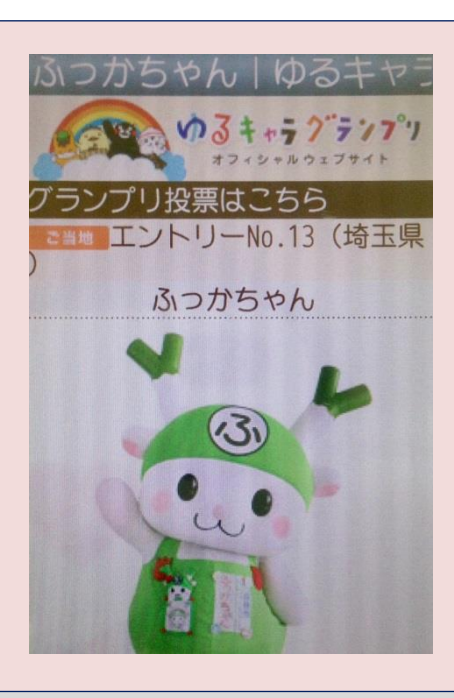

★この画面をブックマークに登録して おくと、次回以降の投票に便利です ⑤埼玉県の検索結果画面を下に移動し、 ふっかちゃんを押します

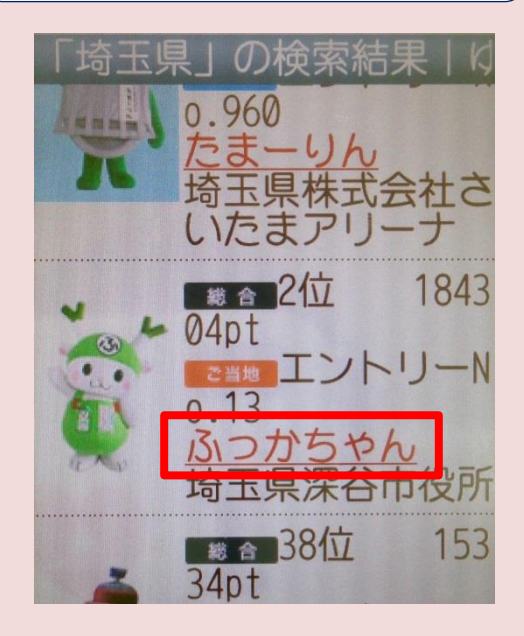

⑦画面を下へ移動し、【投票する】を 押します

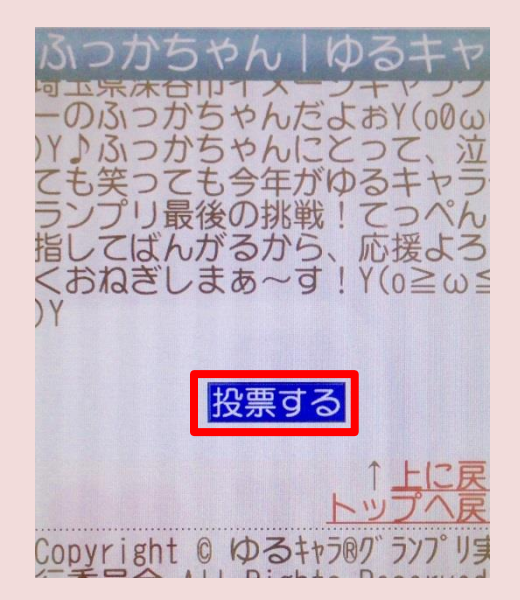

投票完了です! 1日1票、投票をよろしくおねぎします!